## PREGUNTAS FRECUENTES

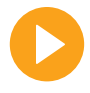

#### ¿Cómo funciona?

Mirá el video explicativo en http://bit.ly/CanvasUSM

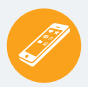

# ¿Existe una app para dispositivos inteligentes?

Efectivamente. En ella podrás ver videos y realizar lecturas y pero **no tus actividades** calificables. Descargala bajo el nombre Canvas Student.

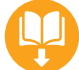

### ¿Se pueden descargar las lecturas?

Si, es posible descargarlas.

# ¿Se cuenta con chat online?

Si, al ingresar a la plataforma se indica el estado de cada cursante.

## ¿Cómo me comunico con mi docente?

El sistema cuenta con varios diversos canales de comunicación como **Foro, Email, Audio, Video** & **Messenger.** 

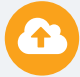

#### ¿Cómo subo mi trabajo práctico?

A través de la opción tarea , deberás leer el enunciado y remitir el adjunto, como se visualiza en el tutorial. Mirá el video explicativo en http://**bit.ly/CanvasADJUNTOS** 

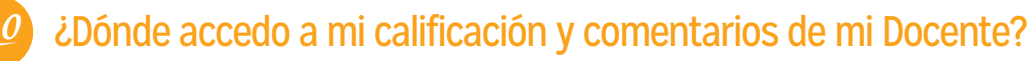

Ingresando en *Cursos*, que se muestra en el tablero del lado izquierdo, luego en *tareas*, o anuncios, donde podrás leer los comentarios del tutor.

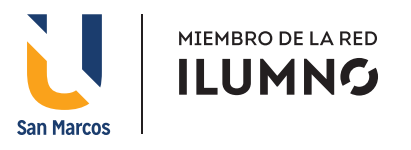

# **CREEMOS EN VOS**

## PREGUNTAS FRECUENTES

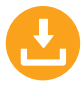

### ¿Cómo puedo descargar los materiales?

Todos los materiales disponibles en **pdf** podrás descargarlos con un simple clic.

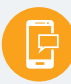

## ¿Puedo recibir notificaciones en mi teléfono celular?

Esta función aun no está disponible.

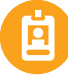

#### ¿Dónde accedo para identificar a mis compañeros del curso?

Ingresando al *curso* y seleccionando *personas*, se mostraran todos los compañeros del curso, al igual que en el *correo electrónico* de la plataforma.

#### ¿Cómo puedo enviar un correo electrónico al docente?

En el tablero izquierdo en el icono **bandeja de entrada**, luego haciendo clic en el icono que se muestra como gráfico una pluma.

### ¿Cómo se calculan los promedios?

El proceso es automático y ponderado de acuerdo a las reglamentaciones de la universidad: Escala de calificaciones.

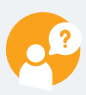

#### No estoy conforme con mi nota. ¿Cómo puedo presentar un reclamo?

Deberás entrar en contacto con tu docente tutor a través de cualquiera de los canales de comunicación de la plataforma **(Foro, Email, Audio, Video, Messenger)** y solicitar la verificación indicando específicamente las dudas del caso.

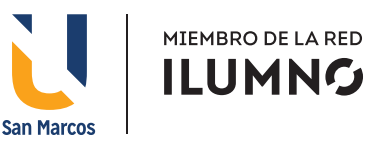

# **CREEMOS EN VOS**